# 2025 年云南省高级、正高级会计师 职称在线申报评审

申 报 人 员 ( 含 认 定  $\smile$ 操 作 指 南

云南省财政厅

|    |     | 目录                |
|----|-----|-------------------|
| —, | 系统网 | 引址1               |
| 二、 | 个人注 | E册1               |
| 三、 | 完善个 | ╰人基本信息            |
| 四、 | 完善个 | ╰人业绩档案            |
| 五、 | 高级、 | 正高级会计师职称申报(含认定人员) |
|    | (—) | 上传证件照10           |
|    | (二) | 填写申报信息页11         |
|    | (三) | 工作总结11            |
|    | (四) | 选择相关业绩11          |
|    | (五) | 选择代表作13           |
|    | (六) | 上传相关附件13          |
|    | (七) | 个人承诺书14           |
|    | (八) | 预览提交15            |
|    | (九) | 完成15              |

**注**: 该指南只适用于指导申报人申报 2025 年高级、正高级会计师职称评审材料, 如在申报过程中仍有疑问请拨打指南中的技术支持电话和政策咨询电话。

职称申报步骤:

一、系统网址

互联网访问:云南省专业技术人才管理服务信息平台(以下简称:服务平台,网址: <u>https://hrss.yn.gov.cn/zjgl/)</u>

技术支持电话:0871-65836836;0871-65353824;0871-65862043; 0871-63526467;0871-65153779

政策咨询电话: 0871-63956038; 0871-63956050

浏览器:谷歌浏览器、360浏览器(极速模式)、edge 浏览器等

二、个人注册

个人注册(含认定人员)遵循先主管部门、用人单位后个人的顺 序依次注册。具体操作如下:

输入网址以后进入首页点击用户注册。

用户登录 | 用户注册

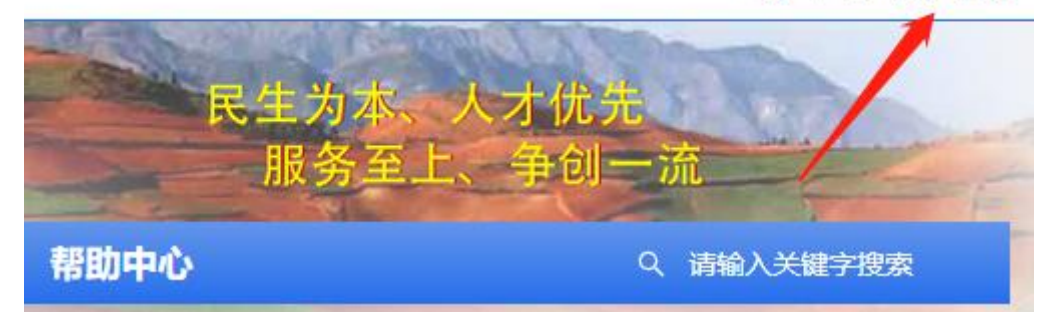

进入注册界面,选择个人用户注册,注册前请确认个人所属的单位已经在系统中完成注册,否则无法进行后续操作。

| 1 选择注册用户类型 | 2 创建账户 | 3 注册完成 |
|------------|--------|--------|
|            |        |        |
|            | 个人用户注册 | >>     |
|            | 单位用户注册 | >>     |
|            |        |        |
|            | 返回登录页  |        |
|            |        |        |
|            |        |        |

## 按页面要求填写有关信息,并设置账户的登录密码。

| ✓ 选择注册用户类型 ──                                                 | (2) É         | 刘建账户                                           | 3 注册完成 |
|---------------------------------------------------------------|---------------|------------------------------------------------|--------|
| 1 提示: 个人用户用户名为所:                                              | 填证件号!         |                                                |        |
| *姓名:                                                          |               |                                                |        |
| 请输入姓名                                                         |               |                                                |        |
| * 证件类型:                                                       |               | *证件号:                                          |        |
| 居民身份证 (户口簿)                                                   | $\sim$        | 请输入证件号                                         |        |
| * 密码:                                                         |               | *确认密码:                                         |        |
| 局 请输入密码                                                       | ø             | 🔒 请输入确认密码                                      | ø      |
| * 国籍:                                                         |               |                                                |        |
| 请选择国籍                                                         | ~             |                                                |        |
| <ul> <li>如没有搜到用人单位,请联</li> <li>* 用人单位:</li> </ul>             | 系此单位在系统中      | ]建立!                                           |        |
| 请选择用人单位                                                       |               |                                                | $\sim$ |
| 暂无用人单位                                                        |               |                                                |        |
|                                                               |               |                                                |        |
| * 手机号:                                                        |               | *短信验证码:                                        |        |
| * <b>手机号:</b><br>I 请输入手机号                                     |               | * 短信验证码: · 词输入验证码                              | 获取验证码  |
| * 手机号:<br><ul> <li>请输入手机号</li> <li>我阅读并同意《云南省专业技法》</li> </ul> | 术人才管理服务信      | * 短信验证码: <ul> <li>增 请输入验证码</li> </ul> 意平台注册协议》 | 获取验证码  |
| * 手机号:<br><ul> <li>请输入手机号</li> <li>我阅读并同意《云南省专业技》</li> </ul>  | 术人才管理服务信<br>注 | * 短信验证码:<br>図 请输入验证码<br>意平台注册协议》<br>册          | 获取验证码  |

此页面的用人单位只能选择不能填写,用人单位为个人注册的审 核单位。选择用人单位时系统会自动关联搜索功能(支持模糊搜索), 如果没有搜索到相应的用人单位,说明该单位没有注册。

自由职业者,勾选暂无用人单位,审核单位搜索本人所在地人力 资源社会保障局。

| <b>间应</b> 挥甲核华位    |           |             |          | X              |
|--------------------|-----------|-------------|----------|----------------|
| 1 暂无用人单位           |           | 山和東西市投仕人店日  | 回初去田(岡府  | 注亚洲(社部门会       |
| hrafili,牢IV人页<br>核 | ,項与明注册原囚, | 比如需要中放什么现日, | 因这有用人早世, | ·阿⊐地八(TāP] ] 申 |

个人注册账号的审核单位为用人单位或审核单位,注册成功后请 等待审核,审核进度请登录后查看。

| ✓ 选择注册用户类型 ② 创建账户 ③ 注册完成 |
|--------------------------|
|                          |
| 注册成功                     |
| 注册成功后请等待审核,审核进度请登录后查看!   |
| 去登录                      |
| 返回登录页                    |
|                          |

注册成功后,每次登录均需通过注册绑定的手机进行登录验证。 注册人应自行办理个人注册手续,因委托他人代办导致信息差错、信 息泄露、申报失败等后果,由申报人自行承担。

服务平台首页

| 之一》 <b>云</b> 肖 目 冬 亚 拉 木 八 기 官 珪 服 劳 后 忌 十 古 |             |                |  |
|----------------------------------------------|-------------|----------------|--|
|                                              | @11 用F      | □登录            |  |
|                                              | 8 账户/居民身份证号 | 1 <sub>7</sub> |  |
|                                              | ● 密码        | ø              |  |
|                                              |             | 忘记密码           |  |
|                                              | 确反          | È              |  |
|                                              | 还没有账号       | ? 去注册          |  |
|                                              |             |                |  |

登录后默认查看用人单位审核情况,审核通过后,即个人注册事项完成,可正常进行业务报批。

| 绑定用人单位 ● 如没有搜到用人单位 清联系此单位在系统中建立1                       |  |
|--------------------------------------------------------|--|
| ● 如此月15日加入中位,時後未成中世江未成中華立:<br>用人单位: ks测试<br>状态: 洒時/审核中 |  |
| 撤回刷新审核状态                                               |  |

## 三、完善个人基本信息

申报人(含认定人员)登录后,进入"用户中心首页"—"个人用户首页"完善个人基本信息。

| 单位用户首页                             | 个人用户首 | 页 业绩档案            | 申报记录       | 单位公示            |                |                      |   |
|------------------------------------|-------|-------------------|------------|-----------------|----------------|----------------------|---|
| 你的位置: 个人用户首                        | 页     |                   |            |                 |                |                      |   |
|                                    |       | 个人基本信息            |            |                 |                |                      |   |
| 2.5                                |       | 姓名:               | 唐国源        |                 | * 性别:          | 男性                   | ~ |
| 4                                  |       | 曾用名:              | 请输入曾用名     |                 | * 民族:          | 汉族                   | ~ |
|                                    |       | *出生日期:            | 2022-08-02 | Ē               | *政治面貌:         | 中共党员                 | ~ |
|                                    |       | 证件类型:             | 居民身份证(户)   | □簿)             | 证件号码:          | 532723199002102756   |   |
| 上 上传证件                             | 照     | *籍贯:              | 北京市 / 市辖区  | ×               | * 国籍:          | 中国                   | ~ |
| 账户密码<br>当前密码强度:**                  | 修改    | 单位性质:             | 国有企业       |                 | *参加工作时间:       | 2022-08-02           |   |
| 手机号<br>已鄉完手机畳: 131****             | 修改    | 现工作单位:            | 云南省专业技术,   | 人才管理服务信息平台      | * 单位地址:        | 11111111111111111111 | ۲ |
| 认证状态: 已认证                          | 解绑    | 单位所属地区:           | 云南省/红河     | 拾尼族彝族自治州 / 元阳县> | *所在部门:         | 11                   | ۲ |
| <b>实名信息</b><br>状态: 日 <del>实名</del> |       | * 工作岗位:           | 111        | ٥               | 外语情况:          | 请选择外语情况              | ~ |
| 工作单位<br>当前工作单位: 云南省                | 专业技修改 | 计算机情况:            | 一级         | V               | * 最高专业技术<br>职称 | □ 教授                 | ~ |
| 术人才管理服务信息平1                        | 3     | 最高专业技术职<br>称取得时间: | 2022-08-02 |                 | 现聘专业技术职<br>务   | 请输入现聘专业技术职务          |   |

此页面至少将所有\*号必填信息完善,并上传个人证件照,照片要求为:宽高比例范围 4.5:7-6:7,图片小于等于 1MB,蓝色背景,信息确认无误后保存。

### 四、完善个人业绩档案

| 在"用户中心-<br>這次口,這则失力用後2023 | 车页", 点击"业绩档案<br>+度中国展子人只回周期31/后初 2024-02-29<br>+高校职称评审工作监督检查的 2024-02-29 ·云南省职称 | 202     の     の     は     政     子技     工     だ     师     市     寄     文     日     武     日     武     日     武     日     武     日     武     日     武     日     武     二     の     に     の     ほ     の     に     の     に     の     に     の     に     の     に     の     の     の     の     の     の      の | 4-01-1 <i>1</i><br>3-09-27 |
|---------------------------|---------------------------------------------------------------------------------|----------------------------------------------------------------------------------------------------|----------------------------|
|                           | 5术人才管理服务信息平台<br>DBC23、 MAAS                                                     | 民生为本、人才优先<br>服务至上、争创一                                                                                                    | ă.                         |
| 你的位置: 个人用户首页              | 甲氟尼東 单位云示                                                                       |                                                                                                    |                            |
|                           | 个人基本信息                                                                          |                                                                                                    |                            |
|                           | 姓名: 刘鹏                                                                          | * 性别: 调选择性别                                                                                                    | ¥                          |
| ct3<br>证件照                | <b>曾用名:</b>                                                                     | * <b>民族:</b> 请选择民族                                                                                                    | ~                          |

申报人(含认定人员)根据自己所需申报的职称选择相对应的系列。

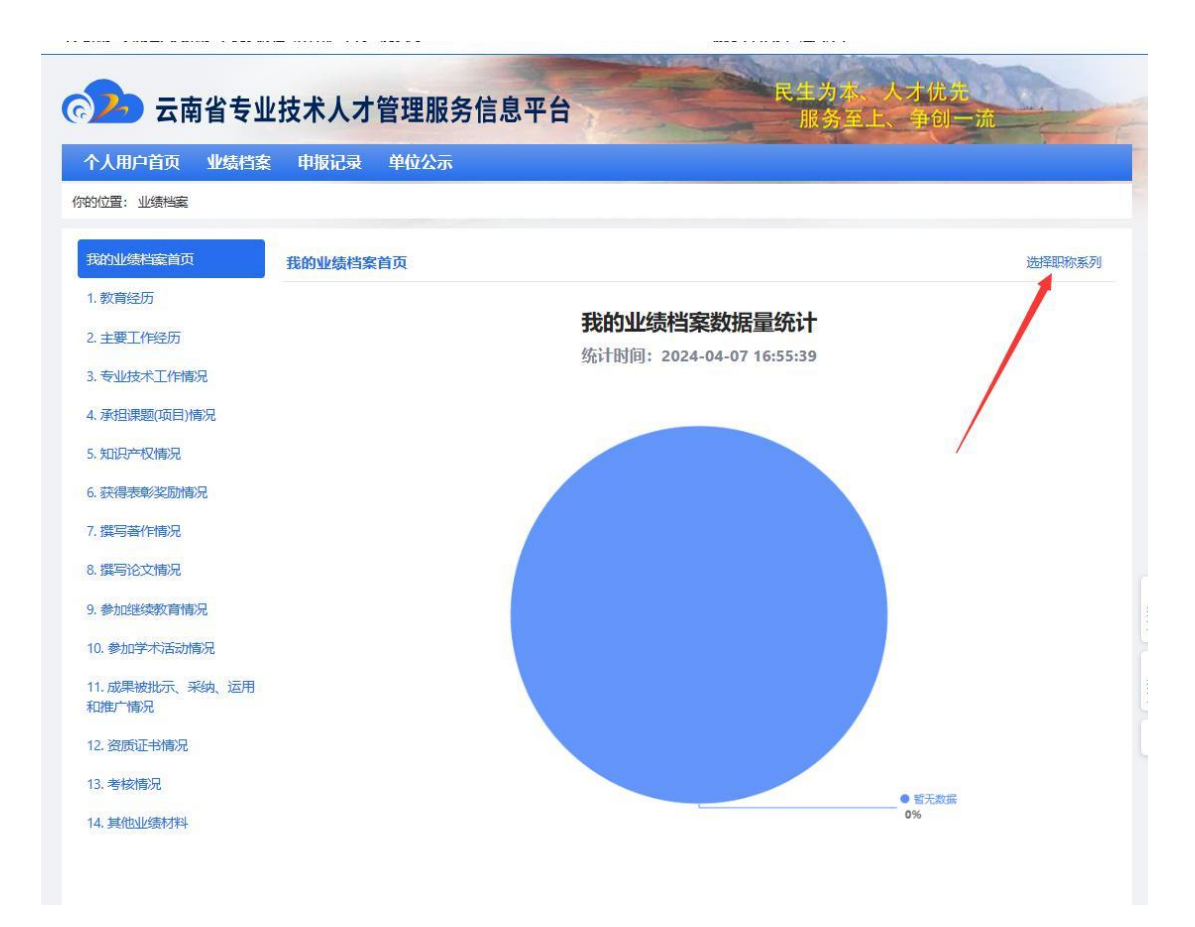

业绩档案现有14个项目,申报人根据自身的实际情况进行填写。 以"教育经历"为例,示范完善个人业绩档案步骤。选中"教育经历", 点击"新增"。

| 高之 云南省        | 业技术人才管理服    | 务信息平台        |           | 服务至上、争创 | 一流          |
|---------------|-------------|--------------|-----------|---------|-------------|
| 个人用户首页 业绩     | 漆 申报记录 单位公司 | R.           |           |         |             |
| 尔的位置:业绩档案     | 1           |              | 1         |         |             |
| 我的业绩档案首页      | 1、教育经历      |              | 9         | 当前职称系   | 例:农业技术人员 切换 |
| 1. 教育经历       | 草稿箱 待审核 通过  | 过 不通过 退回 +   | 新增 R 提交 C | 刷新      |             |
| 2. 主要工作经历     | 开始时间        | 毕业时间    就读学校 | 教育类别所     | 学专业学制   | 操作          |
| 3. 专业技术工作情况   |             |              | 5         |         | Þ           |
| 4. 承担课题(项目)情况 |             |              |           |         |             |
| 5. 知识产权情况     |             |              |           |         |             |
| 6. 获得表彰奖励情况   |             |              | 智无数据      |         |             |

在弹出的窗口中填写自己的学历信息,并根据自己添加的学历、 学位情况,上传学历证、学位证等相关证明材料,信息无误后,点击 "保存"按钮保存信息。

| 所增      |         |   |         |           |        |
|---------|---------|---|---------|-----------|--------|
| *开始时间:  | 请选择开始时间 | ē | 毕业时间:   | 请选择毕业时间   | 曲      |
| * 就读学校: | 请输入就读学校 |   | * 教育类别: | 请选择教育类别   | ~      |
| * 所学专业: | 请输入所学专业 |   | * 学制:   | 请输入学制     | 年      |
| 担任职务:   | 请输入担任职务 |   | 是否海外经历: | 请选择是否海外经历 | $\sim$ |
| * 学籍状态: | 请选择学籍状态 | ~ | * 学历:   | 请选择学历     | ~      |
| * 学位:   | 请选择学位   | ~ |         |           |        |
| * 学历证书: | 土 上传附件  |   |         |           |        |
| 学位证书:   | 土 上传附件  |   |         |           |        |
|         |         |   |         |           | 取消 保   |

新增完成以后会进入"草稿箱",如需修改可直接进行修改。

| 个人用户首页 业绩档题    | 象 申报记录  | 单位公示     |         |        |       |      |      |            |             |
|----------------|---------|----------|---------|--------|-------|------|------|------------|-------------|
| 的位置: 业绩档案      |         |          |         |        |       |      |      |            |             |
| 我的业绩档案首页       | 1、教育经历  |          |         |        |       |      | 当前职制 | 你系列: 农业技术人 | 员切换         |
| 1. 教育经历        | 草稿箱 待   | ■核 通过    | 不通过     | 退回 + 1 | 間 民 擬 | C 刷新 |      |            |             |
| 2.主要工作经历       | 日 开始时   | 间 毕      | 业时间     | 就读学校   | 教育类别  | 所学专业 | 学制   | 操作         |             |
| 3.专业技术工作情况     | 2018-04 | 4-01 202 | 4-04-01 | 学校     | 全日制教育 | 专业   | 4    | 查看提交例      | <b>設 删除</b> |
| 4. 承担保超(现日) 同元 | 1       |          |         |        |       |      | #15  |            | 0冬/雨い       |

## 信息确认无误后可勾选逐条提交,也可全部勾选一次性提交。

|                        | 1, 4 | 《月红川         |            |        |        | 10   |      | 1.262     | 1X HEIX |      | 6119 |
|------------------------|------|--------------|------------|--------|--------|------|------|-----------|---------|------|------|
| 1. 教育经历                | 草務   | <b>新 待审核</b> | 通过 不通过     | 退回 + 第 | 稲 尿 提交 | C 刷新 |      |           |         |      |      |
| 2. 主要工作经历              | 0    | 已勾选: 2条      |            |        |        |      |      |           |         | 取    | 肖选择  |
| 3. 专业技术工作情况            |      | 开始时间         | 毕业时间       | 就读学校   | 教育类别   | 所学专业 | 学制   |           | 操       | ere  |      |
| 4. 承担课题(项目)情况          |      | 2024-04-01   | 2024-04-04 | 学校     | 全日制教育  | 专业   | 4    | 查看        | 提交      | 修改   |      |
| 5. 知识产权情况              |      | 2018-04-01   | 2024-04-01 | 学校     | 全日制教育  | ≢业   | 4    | 查看        | 提交      | 修改   | 删    |
| 5. 获得表彰奖励情况            |      |              |            | -      |        | -    |      |           |         |      |      |
| 0.获得表彰实励情况<br>7.撰写著作情况 |      |              |            |        |        | -    | #2\$ | - 207月星 〈 |         | 10 冬 |      |

| () 一 一 一 一 一 一 一 一 一 一 一 一 一 一 一 一 一 一 一 | <b>Ł技术人</b> 才管 | <b>理吧 夕 仁 白</b><br>⑦ 提示 | TT 4     | -       | 民生为本<br>服务3 | 、 人才<br>至上、 争 | 优 <del>沈</del><br>创一流 |
|------------------------------------------|----------------|-------------------------|----------|---------|-------------|---------------|-----------------------|
| 个人用户首页 业绩档案                              | \$ 申报记录        | 已勾选2                    | 条业绩提交用人单 | 立审核?    |             |               |                       |
| 你的位置: 业绩档案                               |                |                         |          | 取消 确认   |             |               |                       |
| 我的业绩档案首页                                 | 1、教育经历         |                         |          |         |             | 当前职制          | 你系列:农业技术人员 切换         |
| 1. 教育经历                                  | 草稿箱 侍审核        | 通过 不通过                  | 退回 +     | 新增 🛛 提交 | C 刷新        |               |                       |
| 2. 主要工作经历                                | 0 已勾选: 2条      |                         |          |         |             |               | 取消选择                  |
| 3. 专业技术工作情况                              | ☑ 开始时间         | 毕业时间                    | 就读学校     | 教育类别    | 所学专业        | 学制            | 操作                    |
| 4. 承担课题(项目)情况                            | 2024-04-01     | 2024-04-04              | 学校       | 全日制教育   | 专业          | 4             | 查看 提交 修改 删除           |

提交成功后就进入"待审核"状态,需用人单位审核通过后才可 以使用。在审核中发现错误的可从"待审核"撤回到"草稿箱"进行 修改,审核通过的业绩档案可在"通过"状态中查看。退回后就在"退 回"状态中进行修改。

|               |      | 1          |                      |         |         |      |    |         |           |
|---------------|------|------------|----------------------|---------|---------|------|----|---------|-----------|
| 我的业绩档案首页      | 1、教] | 育经历        | 1                    | 1       |         |      | 当前 | 职称系列: 2 | 农业技术人员 切擦 |
| 1. 教育经历 (2)   | 草稿箱  | ā 待审核      | 通过 不通过               | 退回 + \$ | が増 C 刷新 |      |    |         |           |
| 2. 主要工作经历     |      | 开始时间       | 毕业时间                 | 就读学校    | 教育类别    | 所学专业 | 学術 | 操作类型    | 操作        |
| 3. 专业技术工作情况   |      | 2024-04-01 | 2024-04-04           | 学校      | 全日制教育   | 专业   | 4  | 新増      | 查看撤回      |
| 4. 承担课题(项目)情况 |      |            | Territory ( New York | -       |         |      |    |         | += ++     |

按上述操作方式,申报人自行完善个人所有业绩档案。所有业绩 档案均需经用人单位审核通过。已通过的业绩发现错误(自己发现、 单位发现、审核职称申报表的部门发现),可以撤回草稿箱修改后重 新提交单位审核(若是错误的业绩在职称申报中已经使用,除了撤回 业绩重新审核外,也要申请驳回职称申报的评审表,忽略已经提取的 错误业绩,重新提取更正后的新业绩,以免被认为是诚信问题)。

注意事项:

 "通过"状态的相关业绩材料,在进行职称申报时,可直接提 取使用,申报人和用人单位对业绩材料的真实性负责。

2. 个人的所有业绩材料均需经单位审核通过后,再进行职称申报。

3. 完善每一项个人业绩档案需上传对应的支撑材料,予以证明个 人业绩。

4. 完善"继续教育"业绩材料时,需提供最近几年参加继续教育的相关情况,其中,申报高级会计师职称评审,具备博士学位的,至

— 8 —

少需提供近2年的继续教育相关情况,其他至少需提供近5年的继续 教育相关情况;申报正高级会计师职称评审至少需提供近5年的继续 教育相关情况。每一年参加的继续教育都需上传对应的"云南省会计 人员管理平台"生成的继续教育记录证明等附件作为支撑材料。

会计专业技术人员继续教育形式有:(1)参加县级以上地方人民 政府财政部门、人力资源社会保障部门,新疆生产建设兵团财政局、 人力资源社会保障局,中共中央直属机关事务管理局,国家机关事务 管理局(以下统称继续教育管理部门)组织的会计专业技术人员继续 教育培训、高端会计人才培训、全国会计专业技术资格考试等会计相 关考试、会计类专业会议等;(2)参加会计继续教育机构或用人单位 组织的会计专业技术人员继续教育培训;(3)参加国家教育行政主管 部门承认的中专以上(含中专)会计类专业学历(学位)教育;承担继 续教育管理部门或行业组织(团体)的会计类研究课题,或在有国内 统一刊号(CN)的经济、管理类报刊上发表会计类论文;公开出版会 计类书籍;参加注册会计师、资产评估师、税务师等继续教育培训; (4)继续教育管理部门认可的其他形式。

5. 完善"考核情况"业绩材料时,需填写本人近5年的年度考核 情况,并上传单位年度考核文件或人事主管部门出具的证明等支撑材 料。

6. 业绩材料中的代表作是指本人所有业绩材料中的亮点,尽量选择质量较高的业绩材料作为代表作。需要强调的是,后续职称申报中的《专业技术职称申报评审表》可提取的代表作数量不能超过5个,其余代表作将不能作为个人业绩支撑材料,因此勾选"是否代表作"选项务必谨慎选择,并控制好数量。

五、高级、正高级会计师职称申报(含认定人员)

在"服务平台首页",点击"职称工作"—"职称申报"。

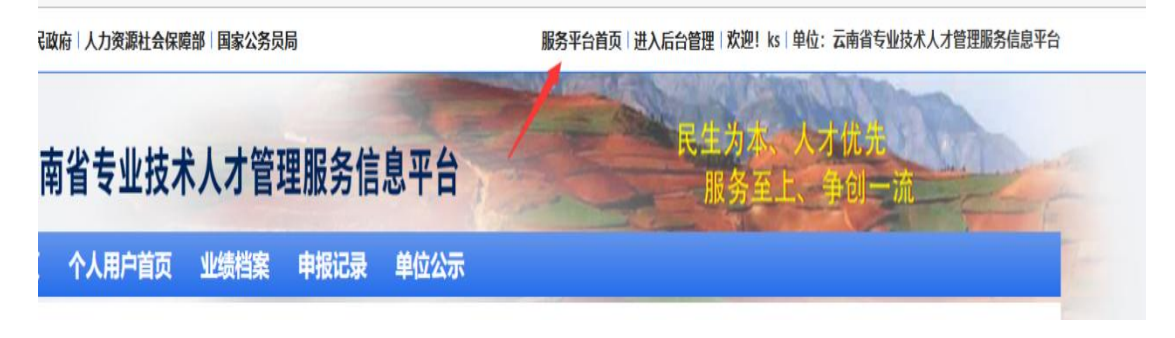

- 9 -

| <b>~</b> | 云南省专业技术人才管理服务信息平台                                                                                                    | 民生为本、人才优先<br>服务至上、争创一流                                                                          |
|----------|----------------------------------------------------------------------------------------------------|-------------------------------------------------------------------------------------------------|
| 首页       | 职称工作 专家人才 博士后工作 职业资格 继续教                                                                                                    | 育 资料下载 帮助中心                                                                                     |
| 专栏首页     | 〔  职称申报   职称认定   职称查询   电子证书下载   评委会重                                                                                                    | 查询   职称系列查询                                                                                     |
| 你的位置:    | 职称工作 > 职称申报                                                                                                    |                                                                                                 |
| 申报职称     | <b>繁烈</b> 请选择职称系列 > 」 请选择职称类别                                                                                                    | ✓ 〕 (请选择职称名称 ✓ )                                                                                |
| 申报计划     | 列表                                                                                                    |                                                                                                 |
| 共1条数     | Re contraction de la contraction de la contracti |                                                                                                 |
| 序号       | 申报计划名称                                                                                                    | 申报时间                                                                                            |
| 1        | 2022年 <b>自然科学研究和实验技术系列高级职称评审委员会申报评审<br/>计划</b><br>评委会名称:云南省农业科学院自然科学研究和实验技术系列高级<br>职称评审委员会                                                                                                    | 个人申报开始时间: 2022-08-12 19:08:01<br>个人申报截止时间: 2022-08-31 17:00:00<br>单位推荐截止时间: 2022-08-31 17:00:00 |
|          |                                                                                                    | 共1条数据 < 1 > 30条/页 ∨                                                                             |

在页面中找到"云南省 2025 年度高级会计师职称申报评审"或 "云南省 2025 年度正高级会计师职称申报评审",点击后请仔细查看 通知内容,提前准备个人相关申报材料,在页面最下方点击"马上申 报",进入申报界面。注意事项:全国高端会计人才培养工程毕业学 员选择"云南省 2025 年度正高级会计师职称申报评审"进行申报。

| 可评审        | 专业                                               |                                                 |                |
|------------|--------------------------------------------------|-------------------------------------------------|----------------|
| 共1条<br>序号  | <sup>牧据</sup> 职称系列                               | 专业(类别)                                          |                |
| 1          | 会计人员                                             | 会计                                              |                |
|            |                                                  | 共1条数据 < 1 > 30条/页 ∨                             |                |
|            |                                                  | 马上申报                                            |                |
|            | 申报分为9个约                                          | <b>步骤</b> :                                     |                |
|            | (一)上传证件                                          | 照                                               |                |
|            | 证件照用于评审                                          | 审通过后生成电子证书。                                     |                |
| 单位<br>你的位  | 用户首页 个人用户首页 业绩档<br>訂:职称申报-职称评审-申报页               | 案 申报记录 单位公示                                     |                |
| 1          | 上传证件照 2 填写申报信息 3 :                               | 作总结 ④ 选择相关业绩 ⑤ 选择代表作 ⑥ 上传相关附件 ⑦ 承诺书 ⑧ 预览提交 ⑨ 完成 |                |
| 上作图》<br>图》 | 9要求:<br>尺寸: 宽高比例范围为: 4.5:7 ~ 6:7<br>:大小: 小于等于1MB |                                                 |                |
|            |                                                  |                                                 |                |
|            |                                                  | 25                                              | 日日<br>操作<br>文档 |
|            |                                                  |                                                 | シ技大持           |
|            |                                                  |                                                 | ×              |
|            |                                                  | L 上传证件网                                         |                |
|            |                                                  | <del>下一步</del>                                  |                |

(二) 填写申报信息页

根据自己实际情况选择或填写,全部信息填写完成并保存后,点击"下一步"。

| 单位用户首页 个                                              | 人用户首页      | 业绩档案          | 申报记录       | 单位公示   |             |               |                |
|-------------------------------------------------------|------------|---------------|------------|--------|-------------|---------------|----------------|
| 你的位置: 职称申报-职称;                                        | 评审-申报页     |               |            |        |             |               |                |
| ✓ 上传证件照 - 2                                           | 填写申报信息     | 1 - (3) I(fr) | 总结 - (4) 选 | 择相关业绩  | 5 选择代表作 - 6 | )上传相关附件 - 7 承 | 诺书 8 预览提交 9 完成 |
| ·现职称情况                                                |            |               |            |        |             |               |                |
| * 现职称系列:                                              | 职称系列       |               |            | ٥      | * 现专业:      | 专业            | ۲              |
| * 现职称级别:                                              | 级别         |               |            | ٥      | * 现职称名称:    | 名称            | ۵              |
| * 现职称取得时间:                                            | 2025-04-01 |               |            |        | * 现职称证明材料:  | 附件(1)         |                |
| <sub>*</sub> 累计专业技术工作 <sub>:</sub><br>年限 <sup>:</sup> | 3          |               |            | 年      | * 现职称履职年限:  | 3             | 年              |
| * 现聘专业技术岗位:                                           | 七级专业技术员    | 對位            |            | ~      | * 聘任时间:     | 2025-04-02    | Ê              |
| <sub>*</sub> 现聘专业技术岗位 <sub>:</sub><br>证明材料:           | 附件(1)      |               |            |        |             |               |                |
| ·申报职称情况                                               |            |               |            |        |             |               |                |
| * 参评类别:                                               | 正常申报       |               |            | $\sim$ | * 申报职称系列:   | 工程技术人员        | ~ _            |

#### (三) 工作总结

填写申报人工作总结,字数控制在3000字以内,确认无误后点击"下一步"。

| 单位用户首页       | 个人用户首页     | 业绩档案      | 申报记录       | 单位公示    |                                    |
|--------------|------------|-----------|------------|---------|------------------------------------|
| 你的位置: 职称申报-1 | 职称评审-申报页   |           |            |         |                                    |
| ✓ 上传证件照 -    | · 🗸 填写申报信息 | 3 - 3 工作# | 送结 - (4) 选 | 择相关业绩   | 5 选择代表作 6 上传相关附件 7 承诺书 8 预览提交 9 完成 |
|              | 7          | 后头很小,山    | 群很大,生命     | 命繁忙。    |                                    |
|              | ß          | 时间在头顶上    | 的云层上空票     | 飘逝,断崖   | 坐落在一个地方,从来没有移动过。                   |
|              | 木          | 卜素的断崖远    | 离了灯火的炸     | 辉煌, 坚强的 | 的断崖支撑着深情的凝视。                       |

#### (四)选择相关业绩

这个步骤是将个人业绩档案中的信息添加到申报表中,此处只能选择"提取"、"忽略"申报人业绩材料。"提取"是指将个人业绩档案中通过审核的相关材料提取到申报表中,"忽略"是指已提取的业绩材料不用于此次申报表中或发现是错误材料。以"教育经历"为例,点击"提取"。

勾选需添加在申报表中的业绩材料,点击"确认提取数据"。注意,个人所有业绩材料均需经单位审核通过后才能提取,状态应为"通过"。

|                   | 个人用户                                                  | 「首页 业绩                                                | 档案 申报                               | 记录 单位公示                                             |                                     |                   |              |         |              |                       |                  |
|-------------------|-------------------------------------------------------|-------------------------------------------------------|-------------------------------------|-----------------------------------------------------|-------------------------------------|-------------------|--------------|---------|--------------|-----------------------|------------------|
| 位置: 职称申护          | <b>&amp;-职称评审-申</b> 排                                 | 股页                                                    |                                     |                                                     |                                     |                   |              |         |              |                       |                  |
|                   |                                                       | ~                                                     |                                     | <u> </u>                                            |                                     |                   |              |         |              |                       |                  |
| )上传证件照            | ₹- (✔) 填写                                             | 申报信息 - 🗸                                              | )工作总结 -                             | 4 选择相关业绩                                            | 5 选择代表作                             | - (6) 上传相关        | 长附件 - (7) 承诺 | 苦书 - (8 | )预览扩         | 提交 - ( 9              | )完               |
| 教育经历              |                                                       |                                                       |                                     |                                                     |                                     |                   |              |         |              |                       |                  |
| . 软育红历            |                                                       |                                                       |                                     |                                                     |                                     |                   |              |         |              |                       |                  |
|                   |                                                       |                                                       |                                     |                                                     |                                     |                   |              |         |              |                       |                  |
| 提取 忽              | 略                                                     |                                                       |                                     |                                                     |                                     |                   |              |         |              |                       |                  |
| 提取 《              | 略                                                     | 毕业时间                                                  | 就读学校                                | 教育类别                                                | 所学专业                                | 学制                | 担任职务         | 是否      | 状态           | 附件                    | 排用               |
| 提取 《<br>序号<br>1 2 | <b>开始时间</b><br>2019-09-01                             | <b>毕业时间</b><br>2023-04-01                             | <b>就读学校</b><br>就读学校                 | <b>教育类别</b><br>在职教育                                 | <b>所学专业</b><br>就读学校                 | <b>学制</b><br>4    | 担任职务         | 是否      | 状态           | 附件                    | 捕用               |
| 提取                | <b>略</b><br>开始时间<br>2019-09-01<br>2015-09-01          | <b>毕业时间</b><br>2023-04-01<br>2019-07-01               | <b>就读学校</b><br>就读学校<br>就读学校         | 教育类别           在职教育           全日制教育                 | <b>所学专业</b><br>就读学校<br>就读学校         | 学制<br>4<br>4      | 担任职务         | 是否      | 状态           | <b>附件</b><br>查看<br>查看 | <b>排</b> 用<br>:: |
| 提取                | <b>开始时间</b><br>2019-09-01<br>2015-09-01<br>2012-09-01 | <b>毕业时间</b><br>2023-04-01<br>2019-07-01<br>2015-07-01 | <b>就读学校</b><br>就读学校<br>就读学校<br>就读学校 | 教育类别           在职教育           全日制教育           全日制教育 | <b>所学专业</b><br>就读学校<br>就读学校<br>就读学校 | 学制<br>4<br>4<br>3 | 担任职务         | 是否      | 状态<br>—<br>— | 附件<br>查看<br>查看<br>查看  | 排的<br>:::<br>::: |

|   | 开始时间       | 毕业时间       | 就读学校 | 教育类别  | 所学专业 | 学制 | 担任职务    | 是否海外经历     |
|---|------------|------------|------|-------|------|----|---------|------------|
| 2 | 2019-09-01 | 2023-04-01 | 就读学校 | 在职教育  | 就读学校 | 4  |         |            |
|   | 2015-09-01 | 2019-07-01 | 就读学校 | 全日制教育 | 就读学校 | 4  |         |            |
|   | 2012-09-01 | 2015-07-01 | 就读学校 | 全日制教育 | 就读学校 | З  | X       |            |
|   |            |            |      |       |      |    | ▶ 共3条数据 | 1 2 10 条/页 |
|   |            |            |      |       |      |    |         |            |
|   |            |            |      |       |      |    | I       | 又消 确认提取数   |

当多条业绩需重新排序时,鼠标点击"排序"上下拖动可调整业 绩顺序。

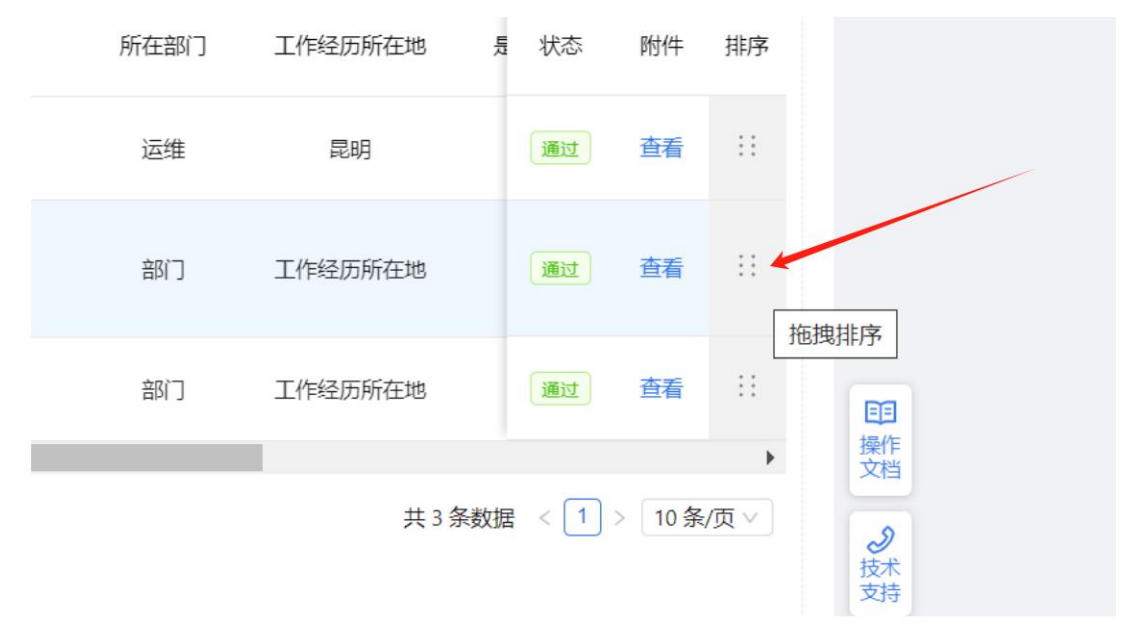

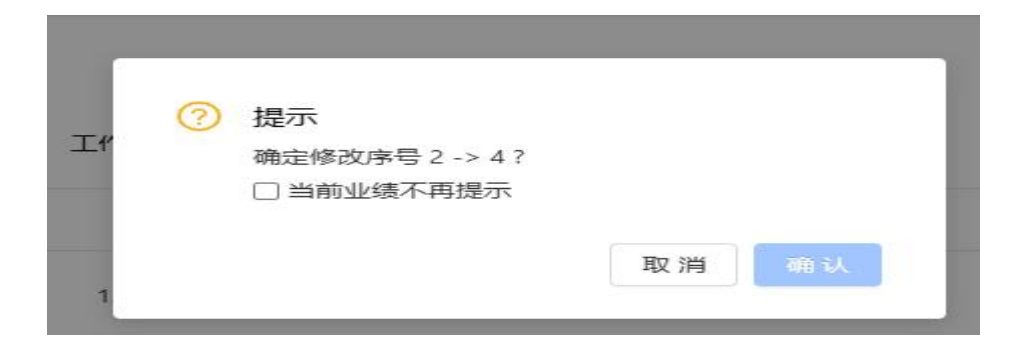

#### 注意事项:

 若在审核环节中,要修改已提取的业绩档案,需请正在审核的 单位驳回到个人,个人在业绩档案中进行修改后,请用人单位重新审 核,通过后个人再在申报记录中点击"重新填报"。因原有内容不能 删除或覆盖,需先选中原不需要或错误的业绩,点击"忽略",再点 击"提取"修改后的个人业绩内容。

 2.申报人在提取业绩材料时,要注重质量而不是数量。比如,提 取论文数据时,应提取取得会计师职称资格后发表的、年度较新的、 具有代表性且符合评审条件的论文,无需提取所有论文。

(五)选择代表作

提取代表作时,代表作项目最多只能提取5项。

| 、承担                  | 旦课题(项目)情况           | 5          |            |    |          |            |         |                |         |      |
|----------------------|---------------------|------------|------------|----|----------|------------|---------|----------------|---------|------|
| 序号                   | 开始时间                | 结束时间       | 课题或项目名称    | 排名 | 是否为项目主持人 | 项目级别       | 项目来源    | 计划类别           | 总经费     | 代表   |
| 1                    | 2023-05-30          | 至今         | 1          | 1  | 否        | 省级         | 国家农业农村部 | 省科技计划重大<br>专项类 |         | V    |
| 2                    | 2023-08-01          | 2023-08-01 | 1          | 1  | 否        | 省级         | 国家农业农村部 | 省科技计划重大<br>专项类 | 1       |      |
|                      |                     |            |            |    |          | _          | ŧ       | ŧ2条数据 < 1      | > 10 \$ | \$/页 |
| <u>2011</u>          |                     |            |            |    |          |            |         |                |         |      |
| 、知训<br><sup>字号</sup> | <b>只产权情况</b><br>知识产 | 汉类别        | 登记(证书/产权)号 | 知道 | 只产权名称 授  | 爰权日期(颁布日期) | 批准      | 机关             | 本人      | 代表   |

#### (六) 上传相关附件

此处附件为业绩档案以外的材料,其中,"申报高级、正高级会计师信息一览表"、"廉洁证明"为必传项,参加认定人员务必在此

处上传入选国家高端会计人才培养工程录取文件、毕业证书。申报高 级会计师需提供"全国会计专业技术高级资格考试成绩合格单"、"会 计专业技术中级资格证书"或"注册会计师证书",申报正高级会计 师需提供"高级会计师证书"。事业单位申报人员还需提供单位聘书 (或聘任合同、聘用证明)。"委托评审函",入选国家、省级高端 会计人才培养工程,作为财务人员入选国家及行业高端人才培养工程, 参加政府部门专家库,专业学会(协会)理事、监事,"两代表一委 员"(党代表、人大代表、政协委员)相关聘书或证明材料等根据申 报人实际选择上传,上传文件需扫描为 PDF 格式,单个大小不超过 3M。"申报高级、正高级会计师信息一览表"需同时上传 Excel 版及 经用人单位审核并加盖公章的 PDF 扫描版。完成后点击"下一步"。

| 单位用户首页       | 个人用户首页       | 业绩档案    | 申报记录     | 单位公示        |            |         |        |         |        |
|--------------|--------------|---------|----------|-------------|------------|---------|--------|---------|--------|
| 你的位置: 职称申报-) | 职称评审-申报页     |         |          |             |            |         |        |         |        |
| ~            | 0 0          |         | ~        | ~           | $\sim$     | -       |        |         |        |
| ✓ 上传证件照 -    | (✓) 承诺书 - (✓ | )填写申报信息 | 息-(~) 工作 | 总结 - 🕜 选择相关 | 业绩 - 🕑 选择代 | 代表作 - 7 | 上传相关附件 | (8)预览提交 | (9) 完成 |
|              |              |         |          |             |            |         |        |         |        |
|              |              |         |          |             |            |         |        |         |        |
| 暂无附件!        |              |         |          |             |            |         |        |         |        |
| J. 选择文件      |              |         |          |             |            |         |        |         |        |
| TTOR HIT     |              |         |          |             |            |         |        |         |        |
|              |              |         |          |             |            |         |        |         |        |
|              |              |         |          | 上一步下        | -步         |         |        |         |        |
|              |              |         |          |             |            |         |        |         |        |
|              |              |         |          |             |            |         |        |         |        |

(七) 个人承诺书

个人承诺书的签字确认有两种方式,通过手机微信或浏览器扫描 二维码,在手机界面签名,确认后在本页面本人签字处自动填充签字 和日期。如果不能扫码的,点击模板下载,在模板中签字后将图片在 手动上传处上传,无误后点击"下一步"。

| ◇ 上传证件照 - ◇ 填写申报信息 - ◇ 工作总结 - ◇ 选择相关业绩 - ◇ 选择代表作 - ◇ 上传相                                     | 关附件 - 7 承诺书 · 8 预览提交 · 9 完成 |
|----------------------------------------------------------------------------------------------|-----------------------------|
|                                                                                              |                             |
| 个人承诺书                                                                                        |                             |
| 本人对申报评审表中的填报内容和提供的相关证明材<br>料已认真进行了核对。我郑重承诺:本人所填写的内容和提<br>供的材料均真实准确。若不属实,本人愿意承担相应责任和<br>一切后果。 |                             |
|                                                                                              | 扫码签字                        |
|                                                                                              | 或<br>上 手动上传                 |
| 本人 (签字):                                                                                     | ↔ 模板下载                      |
| 年 月 日                                                                                        | ○ 手动刷新                      |
| Φ                                                                                            |                             |
| 上一步  下一步                                                                                     |                             |

#### (八)预览提交

申报人确认自动生成的《专业技术职称申报评审表》信息完整且无误后,点击"提交"。

| 单位用户首页                                                                                 | 个人用户首页   | 业绩档案      | 申报记录      | 单位公示                                             |  |  |  |  |  |  |  |  |  |
|----------------------------------------------------------------------------------------|----------|-----------|-----------|--------------------------------------------------|--|--|--|--|--|--|--|--|--|
| 你的位置: 职称申报-职称评审-申报页                                                                    |          |           |           |                                                  |  |  |  |  |  |  |  |  |  |
| ✓ 上传证件照 -                                                                              | ✓ 填写申报信息 | l - 🗸 工作点 | 总结 - 🕢 选持 | 择相关业绩 - 🕑 选择代表作 - 🖌 上传相关附件 - ✔ 承诺书 - 8 預览提交 💿 完成 |  |  |  |  |  |  |  |  |  |
|                                                                                        |          |           | 职称申报计划    | 名称: 2025年度测试超级工程师申报评审 ⑦<br>评委会名称: apple的评委会      |  |  |  |  |  |  |  |  |  |
|                                                                                        | 首页       |           |           |                                                  |  |  |  |  |  |  |  |  |  |
| 首页<br>人员基本情况<br>工作总结<br>1. 教育经历<br>2. 主要工作经历<br>3. 专业技术工作情<br>4. 承担课题(项目)<br>5. 知识产权情况 |          |           | 专业        | 技 术 职 称 申 报 评 审 表                                |  |  |  |  |  |  |  |  |  |
| 6. 获得表彰奖励情…<br>7. 撰写著作情况                                                               |          |           | 姓         | 名                                                |  |  |  |  |  |  |  |  |  |
| <ol> <li>8. 撰写论文情况</li> <li>9. 参加继续教育情</li> <li>10. 参加学术活动</li> </ol>                  |          |           | 工作单       | <ul> <li>云南省专业技术人才管理服务</li> <li>信息平台</li> </ul>  |  |  |  |  |  |  |  |  |  |
| 11. 成果被批示、                                                                             |          |           | 主管部       | 门                                                |  |  |  |  |  |  |  |  |  |
| 12. 资质证书情况<br>13. 考核情况                                                                 |          |           | 职称系       | 列                                                |  |  |  |  |  |  |  |  |  |
| 14. 其他业绩材料                                                                             |          |           | 申报职       | 称 工程师                                            |  |  |  |  |  |  |  |  |  |
| 个人承诺书                                                                                  |          |           | 专业 (类别    | 到) 上一步 : 提交 <sub>5</sub> 控制                      |  |  |  |  |  |  |  |  |  |

## (九) 完成

系统默认弹出上报部门,上报部门为申报人用人单位,确认无误 后,点击"提交"即完成。

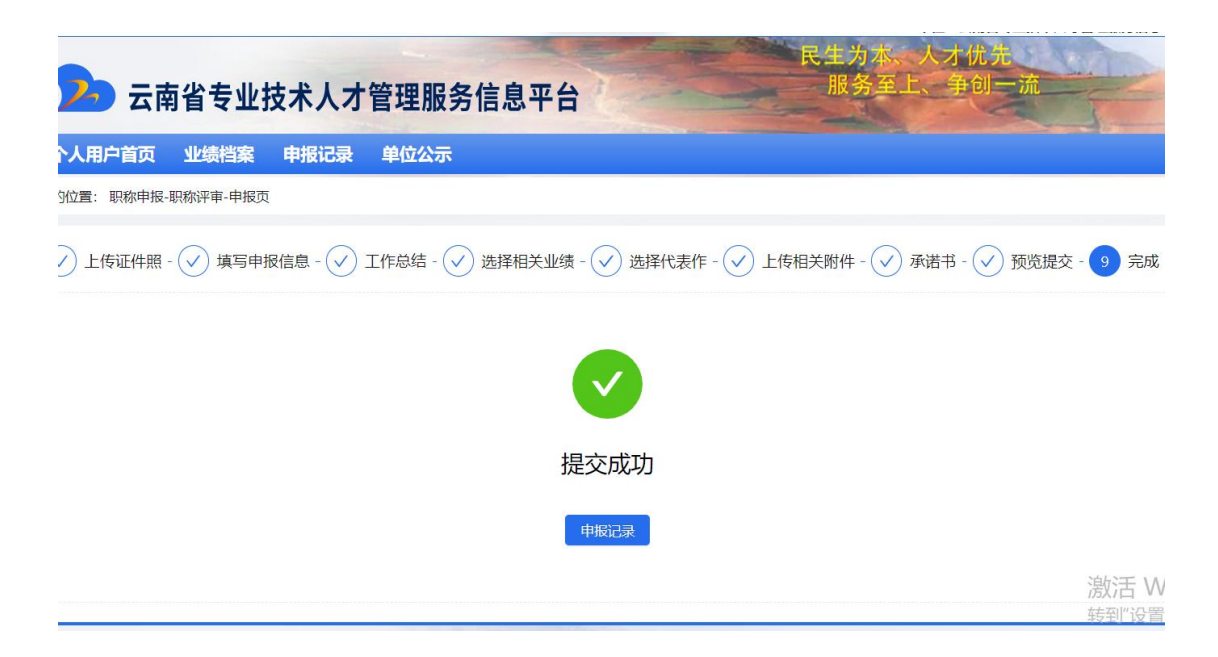

至此,高级、正高级会计师职称评审个人申报环节完成,申报人可在服务平台首页"申报记录"中查看审批进度,如事项被驳回,可根据驳回意见修改填报。

| 中央政府 云南省人民政府 人力资源社会保障部 国家公务员局        |      |             |          |          |          | 服务平台首页   进入后台管理   欢迎! apple   单位:云南省专业技术人才管理服务信息平台 |            |             |                |     |            |
|--------------------------------------|------|-------------|----------|----------|----------|----------------------------------------------------|------------|-------------|----------------|-----|------------|
| 一一一一一一一一一一一一一一一一一一一一一一一一一一一一一一一一一一一一 |      |             |          |          |          |                                                    | R          | 生为本。<br>服务至 | 人才优先<br>上、争创一; | 充   |            |
| 单位用                                  | 户首页  | 个人用户首页      | 业绩档案     | 申报记录     | 单位公示     |                                                    |            |             |                |     |            |
| 你的位置:                                | 申报记录 |             |          |          |          |                                                    |            |             |                |     |            |
| 序号                                   | 年度   |             | 申报计      | 划        |          | 类型                                                 | 专业技术资<br>格 | 所在节         | 申报时间           | 状态  | 操作         |
| 1                                    | 2022 | 2022年自然科学研究 | 和实验技术系列。 | 高级职称评审委员 | 员会申报评审计划 | 职称评审                                               |            |             |                | 待申报 | 继续填报<br>删除 |

#### 注意事项:

 参与认定人员个人注册、完善个人基本信息、完善个人业绩档 案等步骤按照信息平台要求完成,在第五部分"高级、正高级会计师 职称申报"中重点提交证明工作业绩材料,在"上传相关附件"中务 必上传入选国家高端会计人才培养工程录取文件、毕业证书。

2. 申报截止时间为截止日当天下午5:00,逾期系统自动关闭。